## **Retorno Manual de Discente**

| Sistema            | SIGAA                      |
|--------------------|----------------------------|
| Módulo             | Técnico                    |
| Usuários           | Gestores do Ensino Técnico |
| Perfil             | Gestor Técnico             |
| Última Atualização | <pre>ver('', false);</pre> |
|                    |                            |

Esta funcionalidade é utilizada pelos gestores de ensino técnico, possibilitando que seja realizado o retorno manual de discentes afastados devido ao trancamento de programa, por exemplo.

Para realizar esta operação, acesse o SIGAA  $\rightarrow$  Módulos  $\rightarrow$  Técnico  $\rightarrow$  Aluno  $\rightarrow$  Movimentação de Aluno  $\rightarrow$  Retorno Manual de Discente.

O sistema exibirá a seguinte tela:

| INFORME OS CRITÉRIOS DE BUSCA |                                                        |  |  |  |
|-------------------------------|--------------------------------------------------------|--|--|--|
| 🗹 Matrícula:                  | 2012000000                                             |  |  |  |
| CPF:                          |                                                        |  |  |  |
| 📃 Nome do Discente:           |                                                        |  |  |  |
| Curso                         | : 4 - TÉCNICO DE MÚSICA (GRAVAÇÃO MUSICAL) (T) - NATAL |  |  |  |
|                               | Buscar Cancelar                                        |  |  |  |

Ensino Técnico Figura 1: Buscar Discente

Caso desista da operação, clique em **Cancelar** e confirme na janela que será apresentada pelo sistema. Esta operação é válida para todas as telas que apresentem esta função.

Para retornar à página inicial do módulo, clique no link **Ensino Técnico**. Esta opção é válida sempre que a função estiver disponível.

Na tela acima, o usuário poderá buscar pelo discente que terá o programa trancado informando o número de *Matrícula* do aluno, *CPF* ou *Nome do Discente*. Exemplificaremos a busca com o aluno de *Matrícula* <u>2012000000</u>. Feito isso, clique em **Buscar** para prosseguir. Os resultados serão mostrados da seguinte forma:

|            |                   | INFORME OS CRITÉRIOS DE BUSCA                          |        |   |
|------------|-------------------|--------------------------------------------------------|--------|---|
|            | Matrícula:        | 2012000000                                             |        |   |
|            | CPF:              |                                                        |        |   |
|            | Nome do Discente: |                                                        |        |   |
|            | Curso             | : 4 - TÉCNICO DE MÚSICA (GRAVAÇÃO MUSICAL) (T) - NATAL |        |   |
|            |                   | Buscar Cancelar                                        |        |   |
|            |                   | (a): Selecionar Discente                               |        |   |
|            |                   |                                                        |        |   |
|            |                   | SELECTURE ABAIXU U DISCENTE (1)                        |        |   |
| Matrícula  | Aluno             |                                                        | Status |   |
| 2012000000 | NOME DO DISCENTE  |                                                        | ATIVO  | ٩ |
|            |                   | 1 discente(s) encontrado(s)                            |        |   |

Figura 2: Selecionar Discente

Clique no ícone <sup>(a)</sup> para selecionar o discente e prosseguir com a operação. A tela abaixo será carregada:

|        | Ma<br>Di                                | <pre>htrícula: 2012000000 iscente: NOME DO DISC Curso: 4 - TÉCNICO D Status: TRANCADO Tipo: REGULAR</pre> | ENTE<br>E MÚSICA (GRAVAÇÃO MUSICAL) (T) - NATAL |            |      |         |
|--------|-----------------------------------------|----------------------------------------------------------------------------------------------------|-------------------------------------------------|------------|------|---------|
|        |                                         |                                                                                                    | Cadastro de Retorno de Afastamento              |            |      |         |
|        |                                         | Último Afastamento: "                                                                                     | TRANCAMENTO DE PROGRAMA                         |            |      |         |
|        |                                         | Data da Ocorrência:                                                                                       | 10/12/2012                                      |            |      |         |
|        |                                         | Afastamento:                                                                                              | 2012.2 - TRANCAMENTO DE PROGRAMA                | *          |      |         |
|        |                                         | Tipo de Retorno: 🖈                                                                                        | Administrativo                                  |            |      |         |
|        |                                         | Observação:                                                                                               |                                                 |            |      |         |
|        |                                         |                                                                                                    |                                                 |            |      |         |
|        |                                         |                                                                                                    |                                                 | .:         |      |         |
|        |                                         | l                                                                                                    | Confirme o Retorno de Afastamento Cancelar      |            |      |         |
|        |                                         |                                                                                                    | * Campos de preenchimento obrigatório.          |            |      |         |
| HISTÓF | RICO DE MOVIMENTAÇ                      | ÕES DO DISCENTE                                                                                           |                                                 |            |      |         |
|        | Tipo                                    |                                                                                                    |                                                 |            | Data | Retorno |
| 2012.2 | PRORROGAÇÃO POR TRANCAMENTO DE PROGRAMA |                                                                                                    |                                                 | 10/12/2012 |      |         |
| 2012.2 | TRANCAMENTO DE PROGRAMA                 |                                                                                                    |                                                 | 10/12/2012 |      |         |

Figura 3: Cadastrar Retorno de Afastamento

Nesta etapa da operação, selecione o tipo do *Afastamento* do discente e também o *Tipo de Retorno*, que poderá ser *Administrativo*, *Judicial* ou *Decisão da Câmara*. Se desejar, insira ainda *Observações* quanto à movimentação que está sendo realizada.

Após preencher os dados solicitados pelo sistema, clique em **Confirme o Retorno de Afastamento** e aguarde o carregamento da mensagem de sucesso abaixo:

> • Retorno cadastrado com sucesso! Figura 4: Mensagem de Sucesso

## **Bom Trabalho!**

## **Manuais Relacionados**

• Cadastrar Trancamento

< Voltar - Manuais do SIGAA